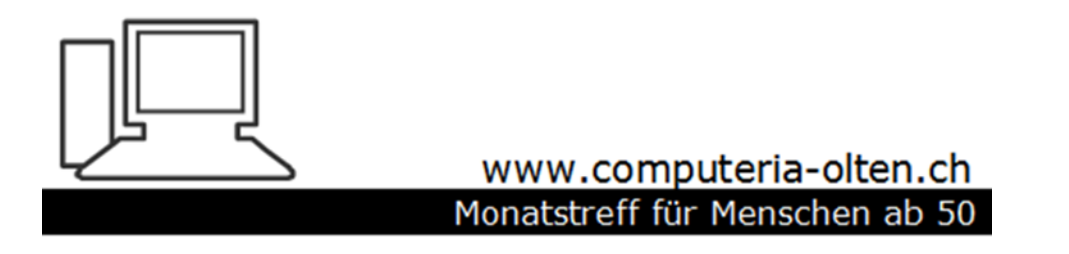

Merkblatt 137 a

## Speicherbereinigung Windows 10 (vor dem Update Oktober 2018)

Oktober 2018 Manfred Peier

https://www.computeria-olten.ch/beratung/merkblaetter-nach-themen-a

## Start und nachher Einstellungen anklicken

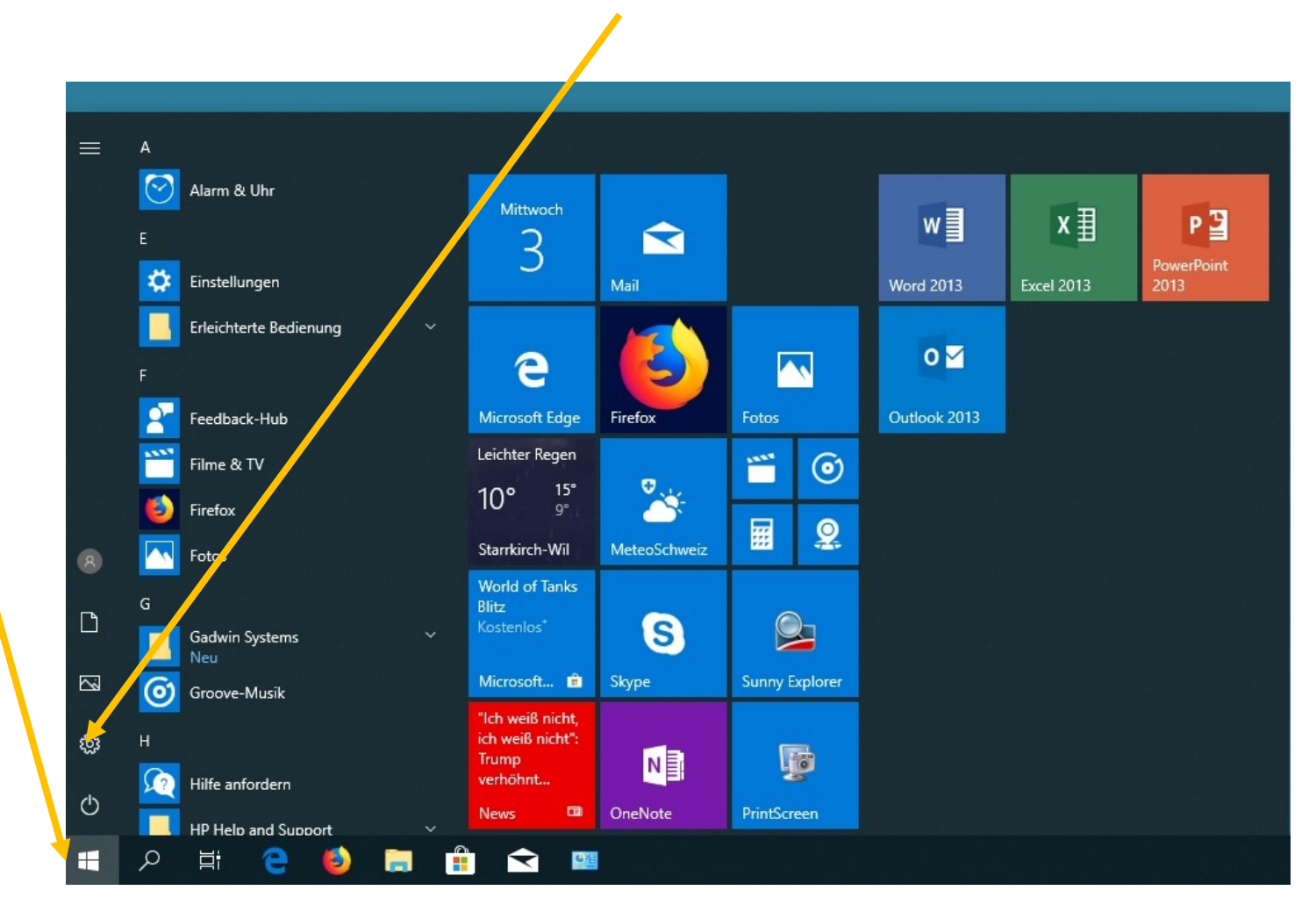

## Es öffnet sich dieses Fenster

| Einstellungen | ngen |                                                                            |         | -                                                              | × |  |
|---------------|------|----------------------------------------------------------------------------|---------|----------------------------------------------------------------|---|--|
|               |      | Windows-Ein                                                                | stellu  | ngen                                                           |   |  |
|               |      | Einstellung suchen                                                         |         | ٩                                                              |   |  |
|               | 口    | <b>System</b><br>Anzeige, Benachrichtigungen,<br>Sound, Stromversorgung    |         | <b>Geräte</b><br>Bluetooth, Drucker, Maus                      |   |  |
|               |      | Telefon<br>Android-Smartphone oder<br>iPhone verknüpfen                    |         | Netzwerk und Internet<br>WLAN, Flugzeugmodus, VPN              |   |  |
|               | Ą    | <b>Personalisierung</b><br>Hintergrund, Sperrbildschirm,<br>Farben         |         | Apps<br>Deinstallieren, Standardwerte,<br>optionale Funktionen |   |  |
|               | 8    | Konten<br>Ihre Konten, E-Mail-Adresse,<br>Synchronisieren, Arbeit, Familie | 。<br>A字 | Zeit und Sprache<br>Spracherkennung, Region,<br>Datum          |   |  |

## Speicher eingeben und Speicher anklicken

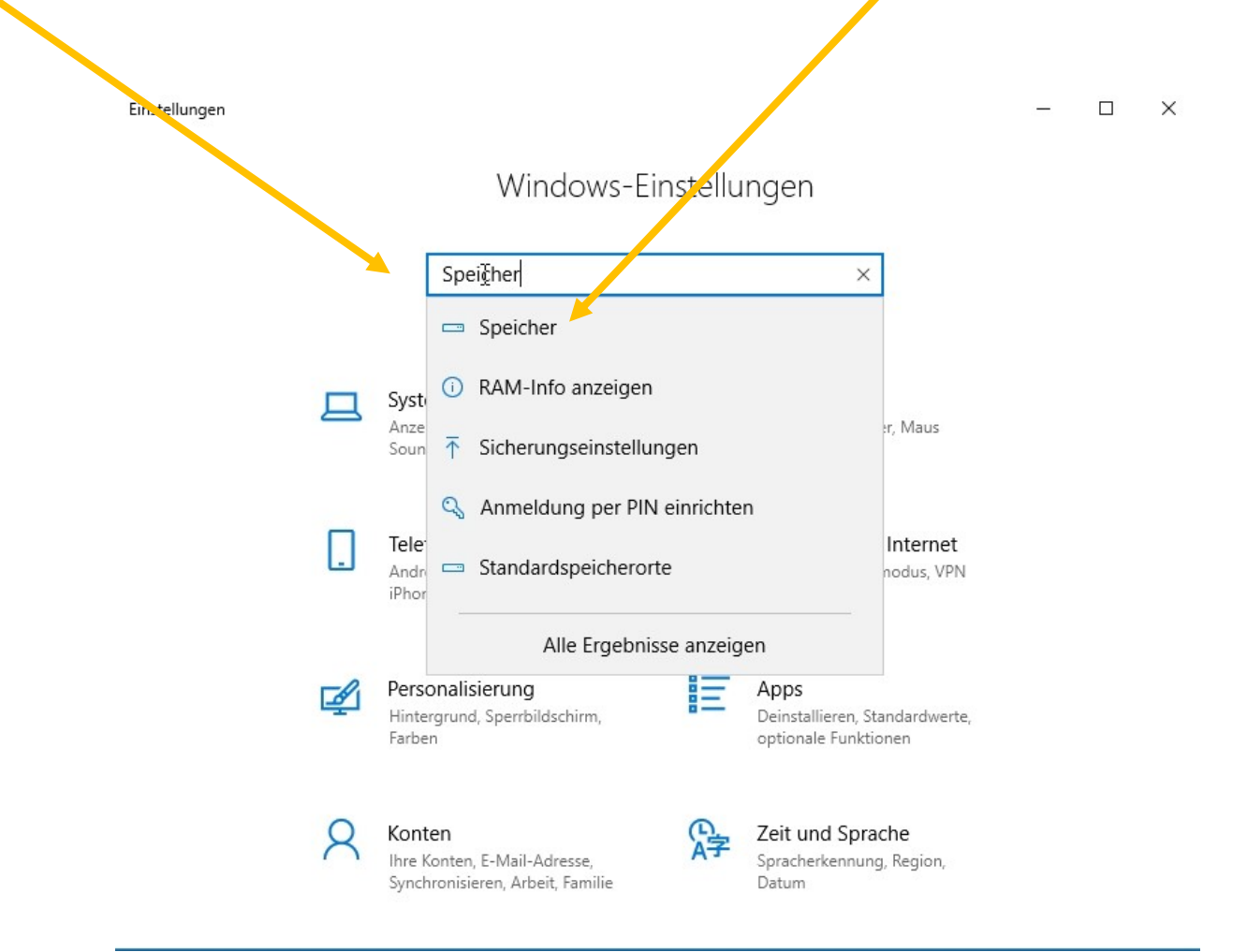

#### Es öffnet sich dieses Fenster

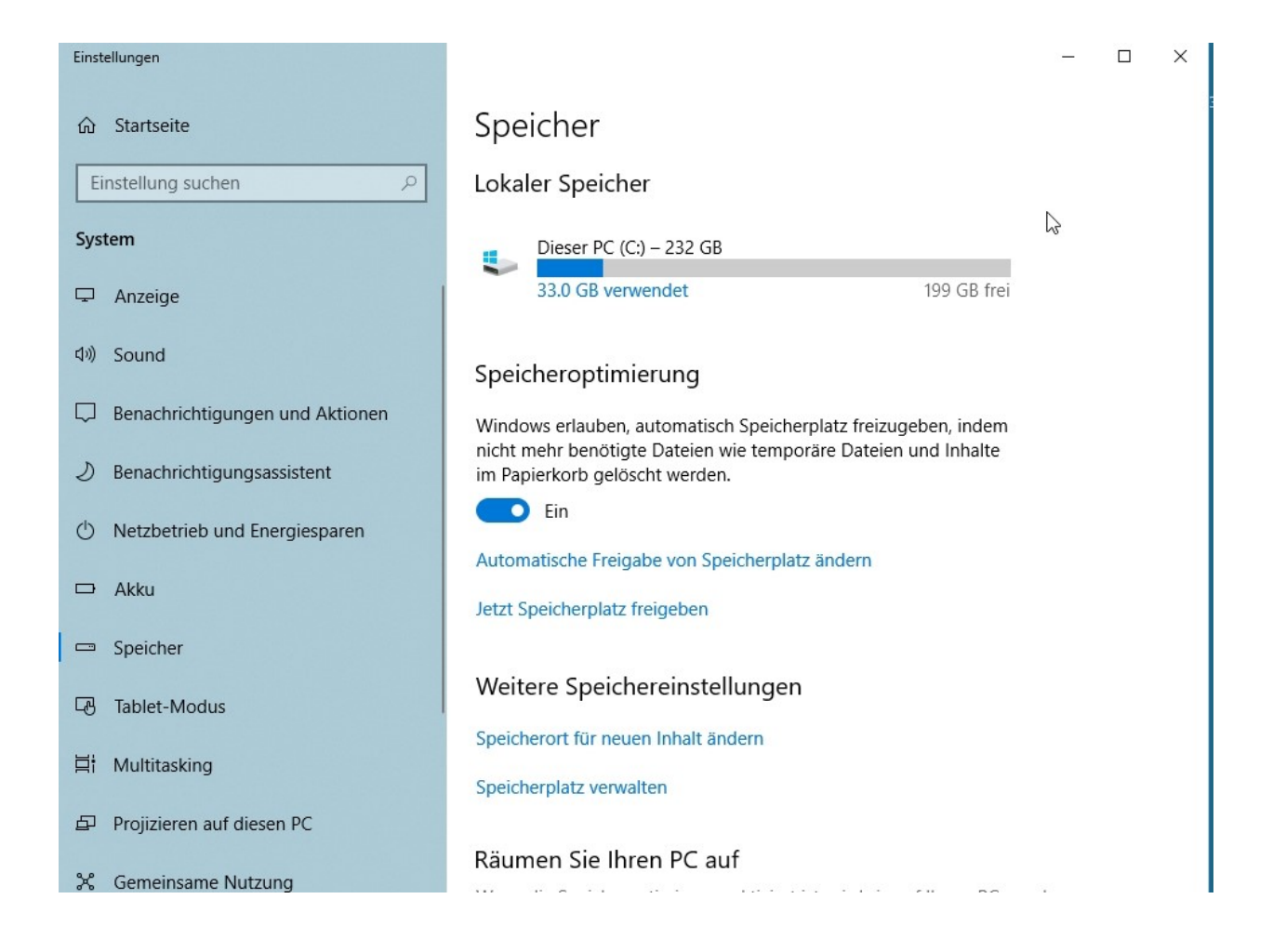

## Speicheroptimierung «EIN» und dann auf automatische Freigabe von.... klicken

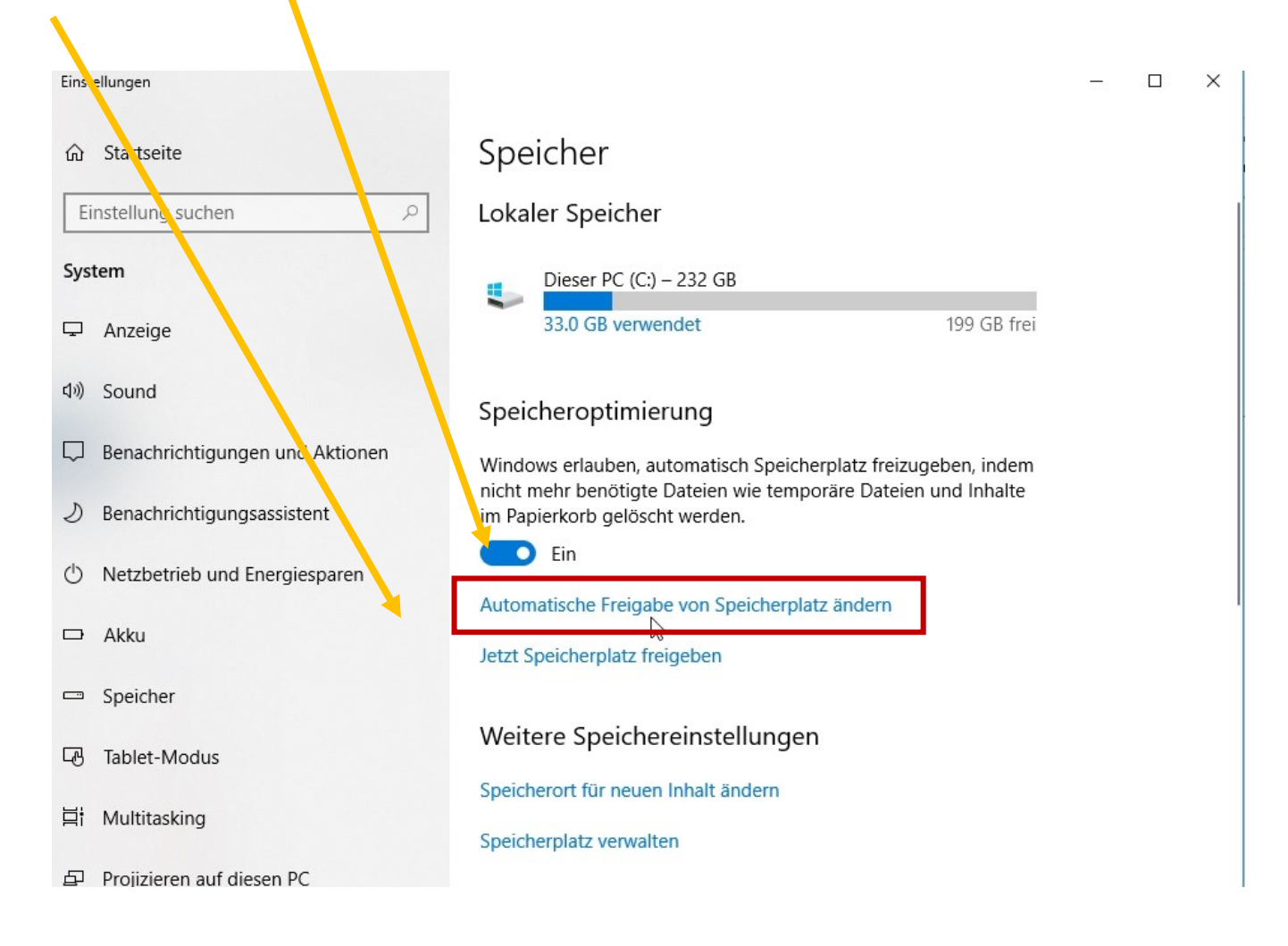

# Speicheroptimierung «EIN» falls nicht schon geschehen!

| ← Einst lungen                                                                                                    | – 🗆 X  |
|----------------------------------------------------------------------------------------------------|--------|
|                                                                                                    | c<br>I |
| Speicheroptimierung                                                                                                    |        |
| Aus                                                                                                    |        |
| Die Speicheroptimierung wird automatisch ausgeführt, sobald der<br>Speicherplatz knapp wird. Im letzten Monat wurde(n) 644 MB<br>Speicherplatz bereinigt. |        |
| Speicheroptimierung ausführen                                                                                                    |        |
| Windows entscheidet $\sim$                                                                                                    |        |
|                                                                                                    |        |
| Temporäre Dateien                                                                                                    |        |
| Temporäre Dateien löschen, die von meinen Apps nicht verwendet werden                                                                                     |        |
| Dateien aus dem Papierkorb löschen, die älter sind als:                                                                                                   |        |
| 30 Tage $\lor$                                                                                                    |        |
|                                                                                                    |        |
| Dateien aus dem Ordner "Downloads" löschen, die älter sind all:                                                                                           |        |
| 30 Tage $\checkmark$                                                                                                    |        |
|                                                                                                    |        |

## Einstellungen nach Bedarf vornehmen

#### ← Einstellungen

– 🗆 🗙

#### Speicheroptimierung

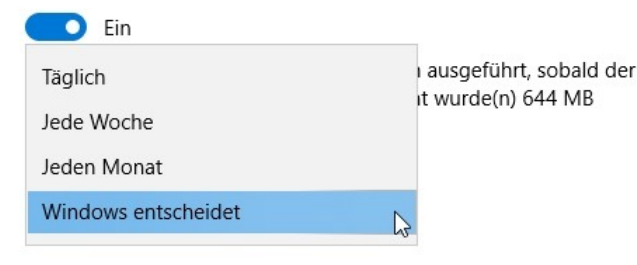

Temporäre Dateien

 Temporäre Dateien löschen, die von meinen Apps nicht verwendet werden
Dateien aus dem Papierkorb löschen, die älter sind als:

30 Tage

Dateien aus dem Ordner "Downloads" löschen, die älter sind als:

~

30 Tage

## Einstellungen nach Bedarf vornehmen

| ← Einstellungen                                                                        |                                                                          | _ |
|----------------------------------------------------------------------------------------|--------------------------------------------------------------------------|---|
| 命 Automatisc                                                                           | ne Freigabe von Speicherplatz ändern                                     |   |
| Speicheroptimierung                                                                    |                                                                          |   |
| Ein                                                                                    |                                                                          |   |
| Die Speicheroptimierung wi<br>Speicherplatz knapp wird. In<br>Speicherplatz bereinigt. | rd automatisch ausgeführt, sobald der<br>n letzten Monat wurde(n) 644 MB |   |
| Speicheroptimierung ausfül                                                             | nren                                                                     |   |
| Windows entscheidet                                                                    | ~                                                                        |   |
| Temporäre Dateien_                                                                     |                                                                          |   |
| Nie                                                                                    | einen Apps nicht                                                         |   |
| 1 Tag                                                                                  |                                                                          |   |
| 14 Tage                                                                                | Iter sind als:                                                           |   |
| 30 Tage                                                                                |                                                                          |   |
| 60 Tage                                                                                | ownioads loschen, die älter sind als:                                    |   |
| 30 Tage                                                                                | ~                                                                        |   |
|                                                                                        |                                                                          |   |

## Oder einfach «jetzt Speicherplatz freigben» anklicken

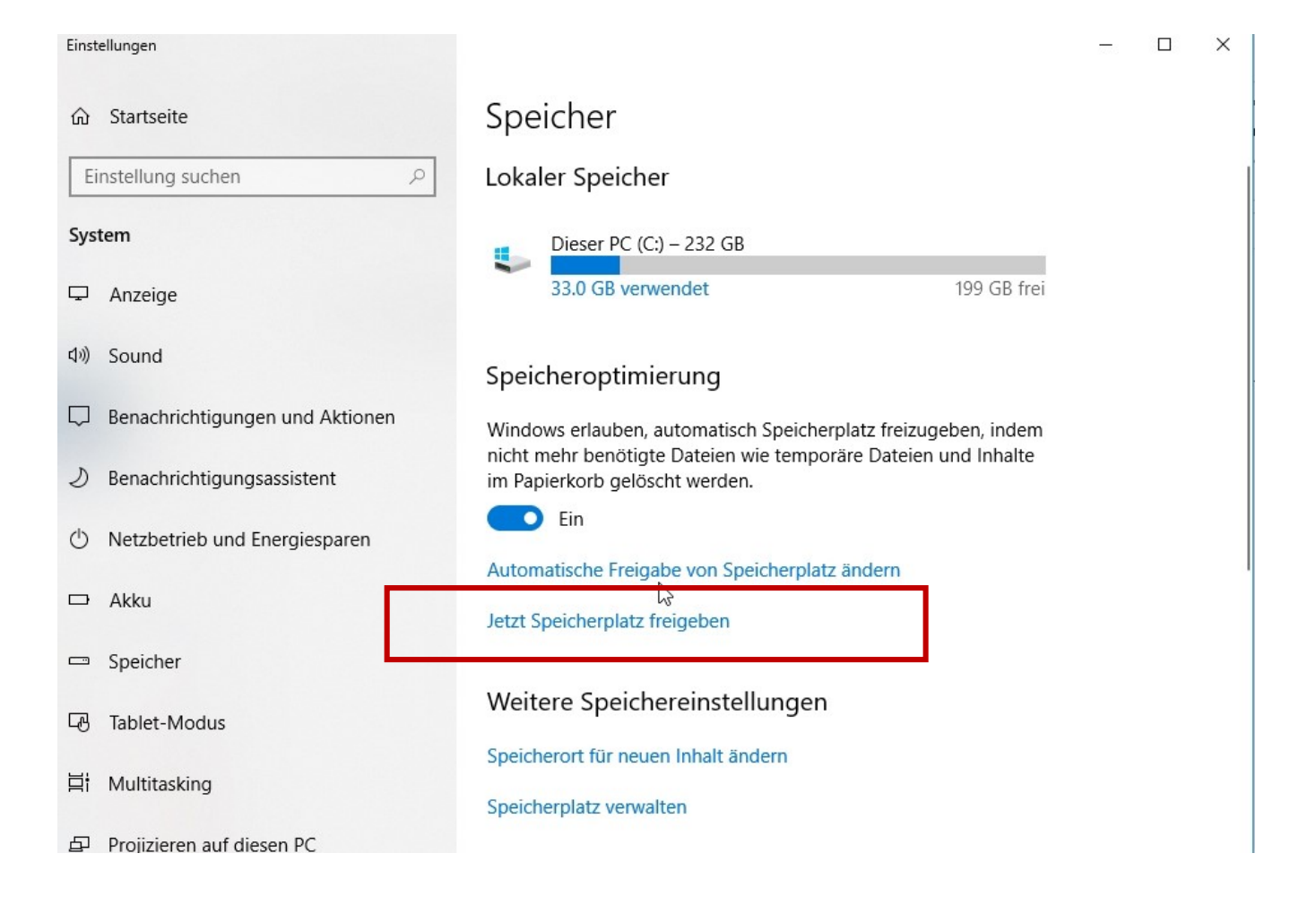

## Es wird «gescannt».... Häklein überall setzen

| ~                                                                                                 | Einstellungen                                                                                                  |                                                                                                    |                                                                        |                                   |  |
|---------------------------------------------------------------------------------------------------|----------------------------------------------------------------------------------------------------|----------------------------------------------------------------------------------------------------|------------------------------------------------------------------------|-----------------------------------|--|
| ŵ                                                                                                 | Jetzt Spe                                                                                                    | eicherplatz f                                                                                                    | reigeber                                                               | ۱                                 |  |
| Temporäre Dateien entfernen                                                                       |                                                                                                    |                                                                                                    |                                                                        |                                   |  |
| Wählen Sie aus, welche Elemente Sie dauerhaft entfernen möchten,<br>um Speicherplatz freizugeben. |                                                                                                    |                                                                                                    |                                                                        |                                   |  |
| Da                                                                                                | teien entfernen                                                                                                |                                                                                                    | Gesamtauswał                                                           | nl: 19.8 MB                       |  |
|                                                                                                   | Vom System ge<br>Fehlerberichter<br>Dateien für Fehle                                                          | nerierte Windows-<br>stattungsdateien<br>erberichterstattung ur                                                         | nd Lösungssuch                                                         | 8.52 KB                           |  |
|                                                                                                   | Windows Defer<br>Von Windows De<br>Dateien                                                                     | i <b>der Antivirus</b><br>efender Antivirus verv                                                                        | vendete, nicht k                                                       | 445 KB<br>tritische               |  |
|                                                                                                   | Miniaturansicht<br>Windows behält<br>Dokumentminiat<br>angezeigt werde<br>Wenn Sie diese I<br>Bedarf automatis | eine Kopie aller Bild-,<br>turansichten bei, dam<br>n können, wenn Sie e<br>Miniaturansichten löse<br>sch neu erstellt. | , Video- und<br>it diese schnell<br>einen Ordner öf<br>chen, werden si | 6.01 MB                           |  |
|                                                                                                   | Temporäre Date<br>Apps können ter<br>Ordnern speiche<br>falls dies nicht au                                    | <b>tien</b><br>nporäre Informatione<br>rn. Diese können mar<br>utomatisch durch die                                     | en in bestimmte<br>nuell bereinigt v<br>App geschieht.                 | <b>401 Bytes</b><br>en<br>werden, |  |

### Häklein überall setzen

falls dies nicht automatisch durch die App geschieht.

#### Papierkorb

#### 757 KB

13.3 MB

Der Papierkorb enthält Dateien, die vom Computer gelöscht wurden. Diese Dateien werden erst beim Entleeren des Papierkorbs dauerhaft entfernt.

#### Temporäre Internetdateien

Der Ordner "Temporäre Internetdateien" enthält Webseiten, die für einen schnelleren Zugriff auf der Festplatte

gespeichert wurden. Die persönlichen Einstellungen für Webseiten werden nicht geändert.

#### Dateien für die Übermittlungsoptimierung 253 MB

Dateien für die Übermittlungsoptimierung sind Dateien, die zuvor auf den Computer heruntergeladen wurden und gelöscht werden können, wenn sie vom Dienst für die Übermittlungsoptimierung aktuell nicht verwendet werden.

#### Haben Sie eine Frage?

Hilfe anfordern

### Dann «Dateien» entfernen wählen, je nach dem kann die Bereinigung bis zu einer Stunde dauern

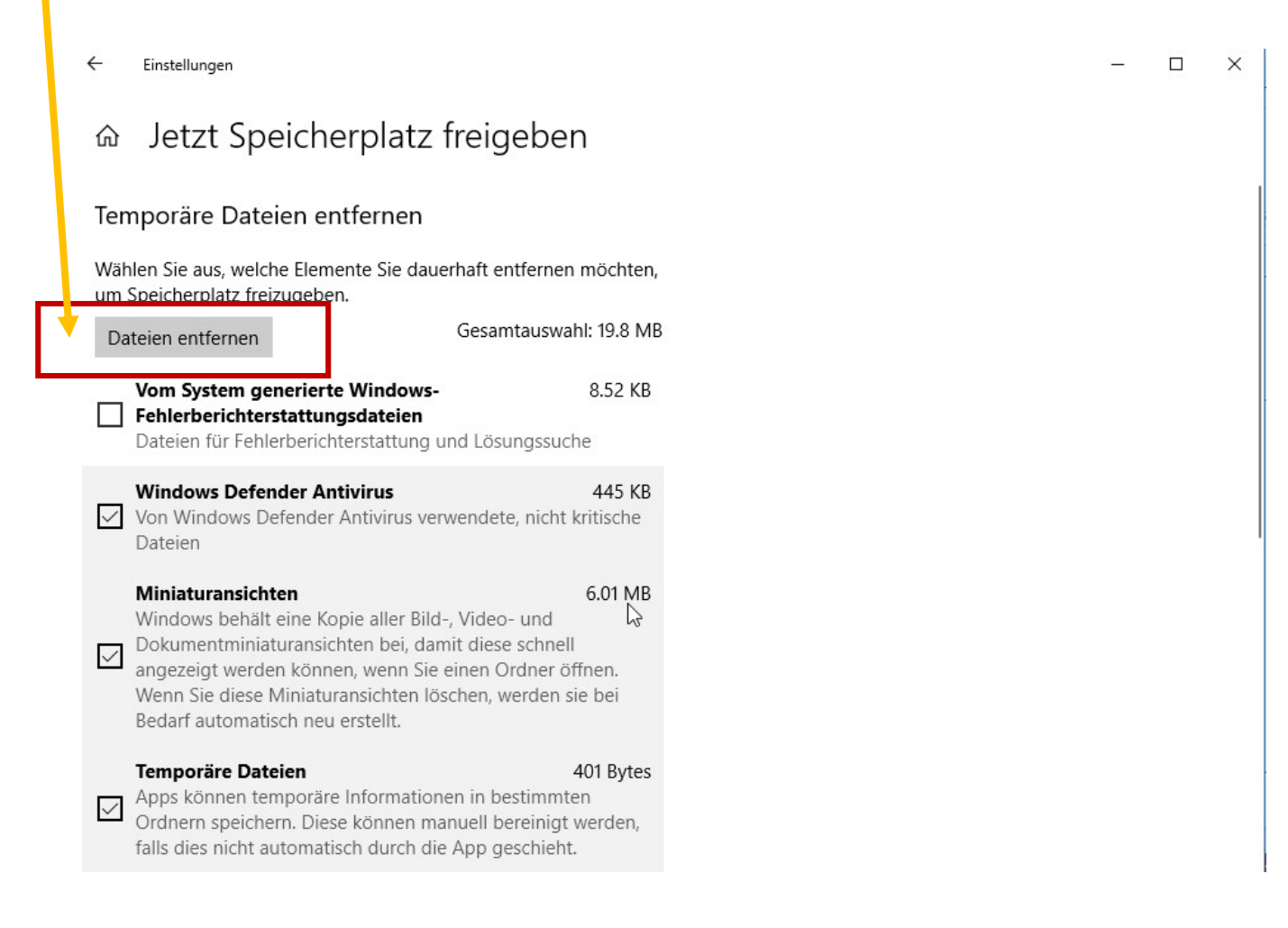